## Excel ソフトを使う前に

ダウンロードと解凍の仕方を説明します。(Windows 8.1、Internet Explorer11 でのやり方です。)

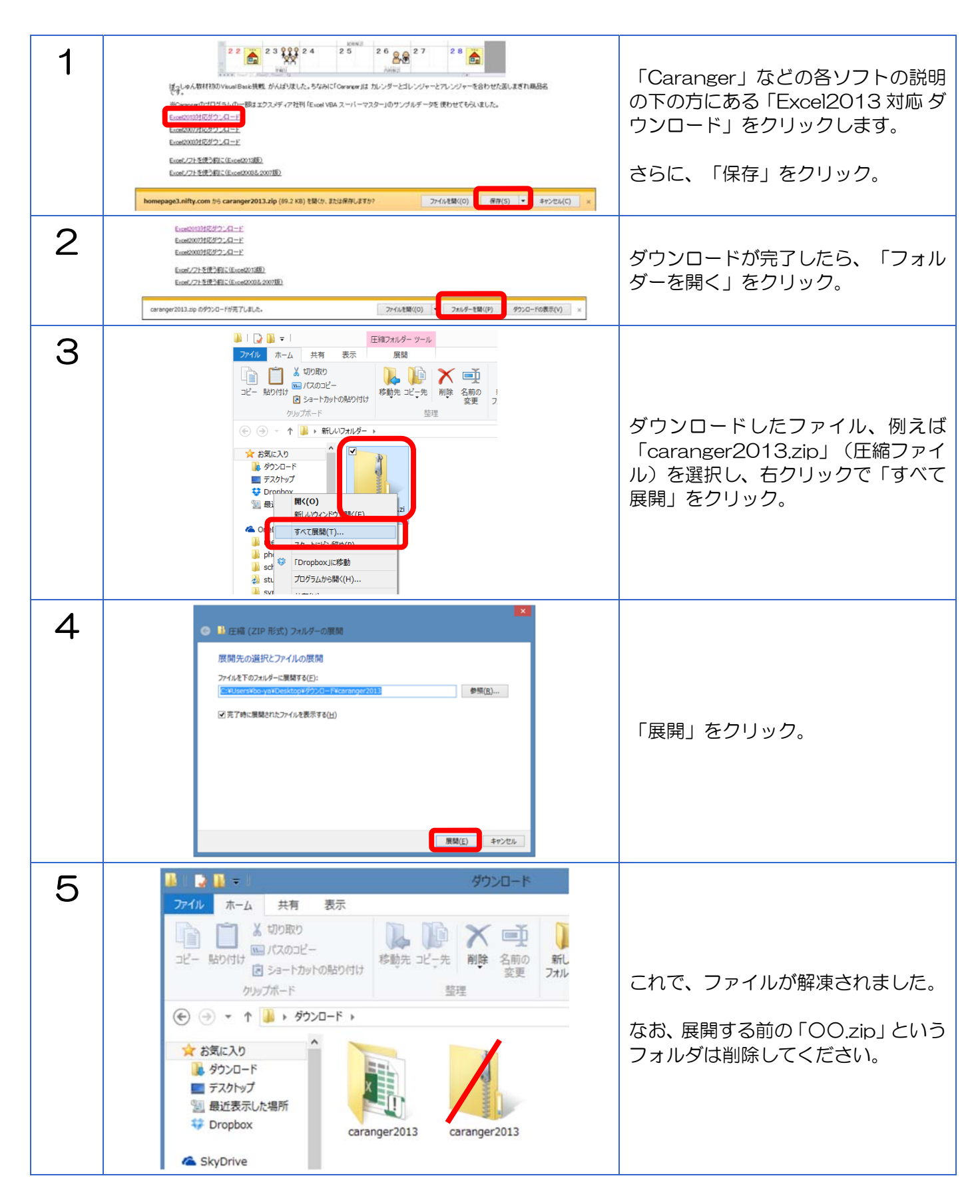

「Caranger」などのソフトはマクロ(あるいは Visual Basic)という機能を使って作っています。

マクロは簡単に言うと、自分がやった作業をパソコンに記憶させて、あとからボタン一つで自動的にそれらの作業をしてくれるようにする機能のことです。

ー応自分が作ったものは安全(たぶん)なのですが、この機能を悪用した「マクロウィルス」というものが あり、そのために普通の設定ではマクロは使えないようになっています。

そこで、マクロの使用を許可します。

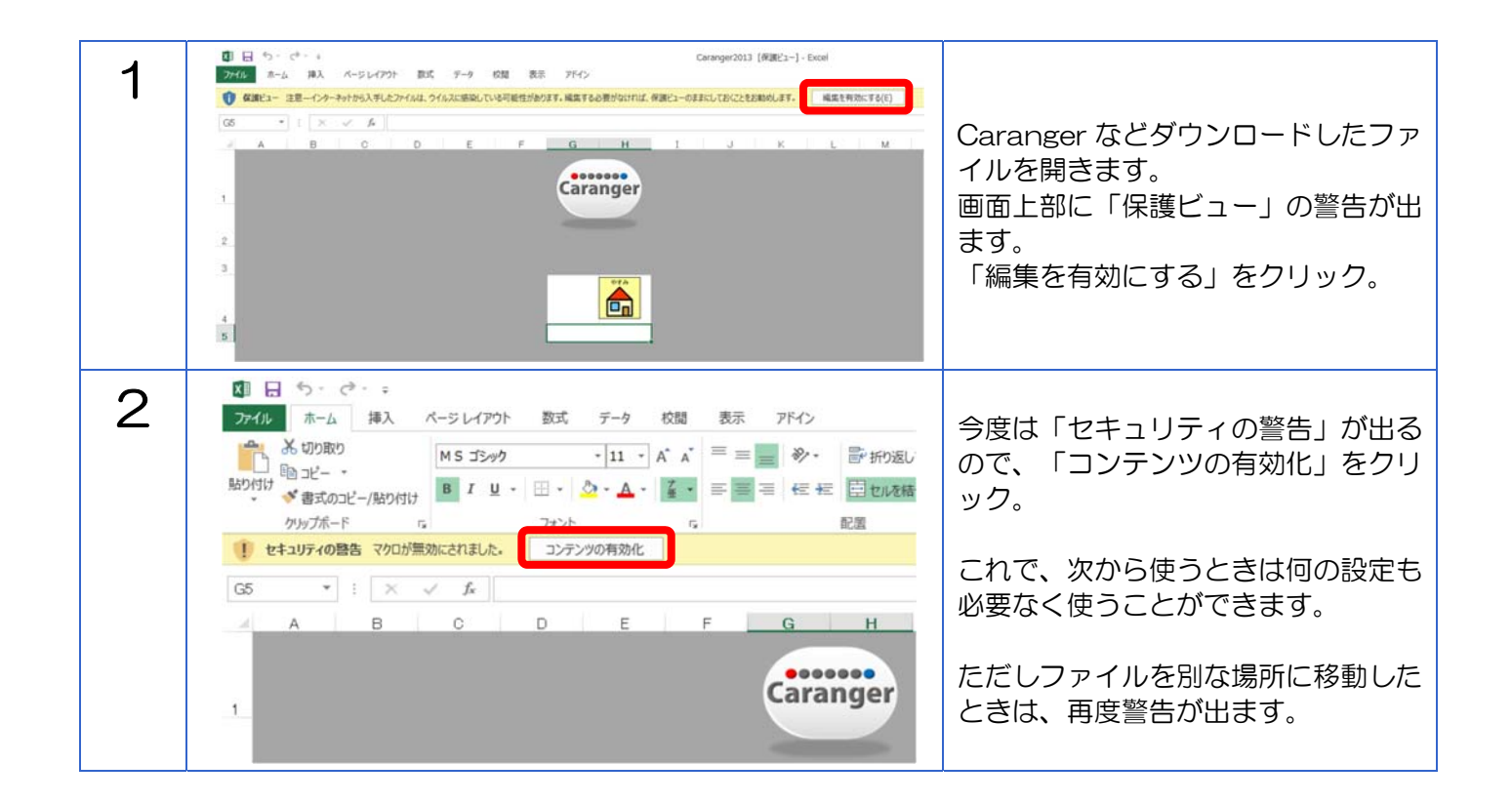